LINEE GUIDA PER L'UTILIZZO DELLA PIATTAFORMA DIGITALE

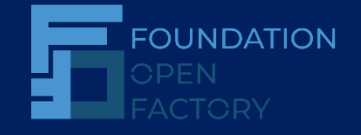

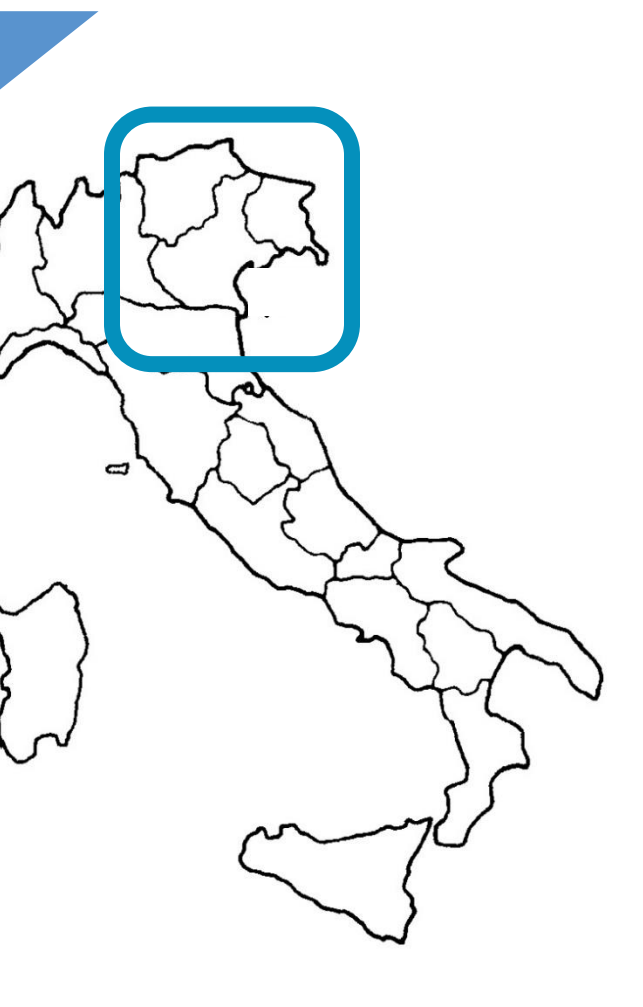

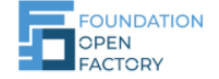

### FOUNDATION OPEN FACTORY - La Piattaforma

**La Piattaforma digitale** è stata disegnata e personalizzata intorno alla PMI, con l'intento di semplificare l'incontro tra le soluzioni delle Startup e le esigenze dell'azienda.

Di facile fruizione, è la porta d'ingresso per un percorso reale e concreto di lavoro insieme.

Attività a cui si accede:

- > Inserimento profilo PMI e collaboratori interni,
- > Votazione (Adesione) Perimetri d'Innovazione,
- > Pubblicazione Bisogni Aziendali della PMI,
- Collaborazione con altre PMI e Condivisione di medesime soluzioni ,
- > Fruizione di contenuti dedicati e di conoscenze innovative,
- > Collaborazione attiva con team facilitatore su metodologia agile,
- Uso del digitale come tavolo di lavoro,
- > Incontro e networking virtuale.

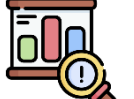

Scopri i Perimetri d'Innovazione

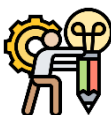

Creazione dei Bisogni Aziendali

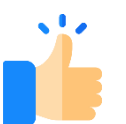

Like ai Bisogni Aziendali

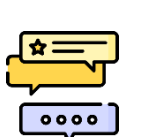

Le Startup risponderanno ai Bisogni Aziendali come se fossero delle vere e proprie Sfide!

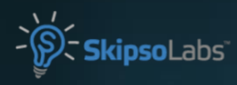

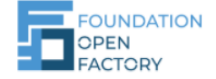

# FOUNDATION OPEN FACTORY - Registrazione PMI

Le PMI potranno iniziare la collaborazione in piattaforma effettuando la registrazione tramite l'apposito Link

Una volta conclusa la Registrazione si verrà reindirizzati direttamente alla pagina **«La mia PMI»** nella quale compariranno tutte le informazioni inserite nel <u>Form</u> di Registrazione.

| Inizia come PMI                                                                        |                                                                                                    |
|----------------------------------------------------------------------------------------|----------------------------------------------------------------------------------------------------|
| Scopri la co-innovazione, vota i<br>perimetri e raccontaci i tuoi<br>bisogni aziendali |                                                                                                    |
| REGISTRATI                                                                             | ATTENZIONE<br>Tutte le Informazioni inserite sono<br>pubbliche e quindi visibili da tutti<br>gli Utenti iscritti in Piattaforma. |

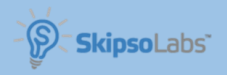

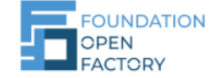

# FOUNDATION OPEN FACTORY - La mia PMI

### Inserisci il Nome della Tua PMI

← TORNA INDIETRO

#### Sito internet

Inserisci il Settore in cui opera la tua PMI

I PERIMETRI D'INNOVAZIONE 2021

#### COLLABORATORI

Expert Marti (Admin) expert4@yopmail.com

### Descrizione

Descrivi la tua PMI

#### Ruolo nella PMI

Inserisci la tua Posizione Lavorativa all'interno della tua PMI

### Territorio

Trentino Alto Adige

#### Sono venuta a conoscenza di FOF tramite: es. LinkedIN, Fondazioni, Partner etc.

Numero Dipendenti

100

Fatturato 1000000 Nella pagina «La mia PMI» compariranno tutte le informazioni inserite e sarà possibile modificare queste informazione tramite il tasto «Edit Mode». Potrete invitare i vostri Colleghi a collaborare in piattaforma tramite l'apposito bottone e inserendo i loro indirizzi e-mail.

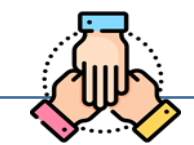

A questo punto potrete iniziare il viaggio della Co-Innovazione tramite il menù a tendina:

I PERIMETRI 2021

INVITA I TUOI COLLEGHI

EDIT MODE

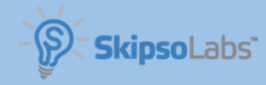

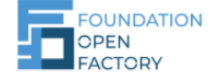

## FOUNDATION OPEN FACTORY - I Perimetri 2021

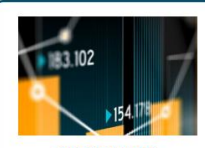

GESTIONE DEL CAMBIAMENTO, NUOVI MODI DI LAVORO E STRUMENTI HR DIGITALI Proposto da Foundation Open Factory CHANCE MANACEMENT DIGITAL IR VOta perimetro

PRIVACY & SICUREZZA

INFORMATICA

Proposto da Foundation Oper

Factory CYBERSECURITY PRIVACY

Vota perimetro

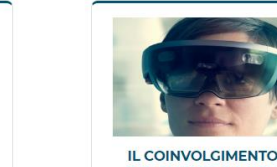

DEL CLIENTE E NUOVI CANALI DI VENDITA Proposto da Foundation Open Factory

NEW SALES CHANNEL

Vota perimetro

MIGLIORAMENTO DELLE OPERAZIONI Proposto da Foundation Open Factory

### OPERATION IMPROVEMENT

Vota perimetro

Dal Menù a Tendina potrete raggiungere la pagina dei Perimetri 2021, con due funzionalità:

- Votare (Aderire) un Perimetro di interesse
- Aggiungere un nuovo Perimetro, tramite l'apposito Bottone Rosso

Entrando su ciascun Perimetro potrete approfondirne il contenuto. Per aggiungere i vostri Bisogni Aziendali basterà cliccare sull'apposito bottone.

### MIGLIORAMENTO DELLE OPERAZIONI

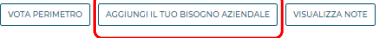

#### Descrizione

Innovativi strumenti e tecnologie all'avanguardia che facilitino la gestione di sistemi complessi, permettano un efficientamento dei processi aziendali e delle operation e l'aumento della loro produttività.

#### Parole chiave

operation improvement

#### Visualizza Note

| Scrivi qualcosa |      |
|-----------------|------|
|                 | INVI |
|                 | h    |

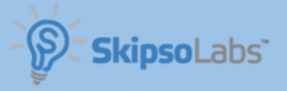

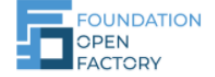

# FOUNDATION OPEN FACTORY - I Bisogni Aziendali 2021

|                                                                                      | 300 caratteri rimanenti |
|--------------------------------------------------------------------------------------|-------------------------|
| NOME DELLA PMI *                                                                     |                         |
| —                                                                                    |                         |
|                                                                                      |                         |
| TTIVITÀ NEL SETTORE *                                                                |                         |
| Inserisci qui il settore in cui opera la tua azienda                                 |                         |
|                                                                                      | 11                      |
|                                                                                      |                         |
| ERCA SOLUZIONI PER*                                                                  |                         |
| Inserisci qui che tipo di soluzioni cerchi su questa tematica                        |                         |
|                                                                                      | 500 character           |
|                                                                                      |                         |
| OBIETTIVO E' QUELLO DI*                                                              |                         |
| Inserisci qui la business reason che ti spinge a cercare quelle soluzioni e quale ob | iettivo intendi         |
| raggiungere                                                                          | 11                      |
|                                                                                      | 500 characters          |
| MI CON LA QUALE MI PIACEREBBE COLLABORARE:                                           |                         |
|                                                                                      |                         |
| eleziona                                                                             | ×                       |
|                                                                                      |                         |
| MI CON LA QUALE MI PIACEREBBE COLLABORARE:                                           |                         |
| Applying and to be 1984 and and to be dead download and an and a state               |                         |

Per poter creare i vostri Bisogni Aziendali dovrete entrare all'interno di un Perimetro di Innovazione e cliccare sul bottone "Aggiungi il tuo Bisogno Aziendale". A questo punto vi basterà compilare il <u>Form</u>. I Bisogni Aziendali creati saranno visibili sul Perimetro e potranno essere votati dalle altre PMI tramite il bottone «Mi Piace!»

Businees needs associati al Perimetro

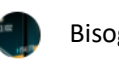

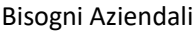

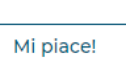

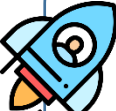

I Bisogni Aziendali dovranno essere formulati come delle vere e proprie SFIDE alle quali le Startup saranno chiamate a rispondere!

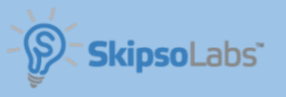

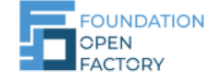

### FOUNDATION OPEN FACTORY – IL PROCESSO INNOVATIVO oppure MONITORAGGIO PERIMETRI CREATI E BISOGNI AZIENDALI

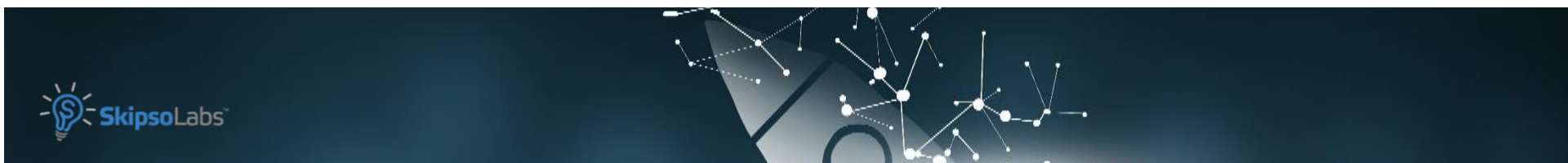

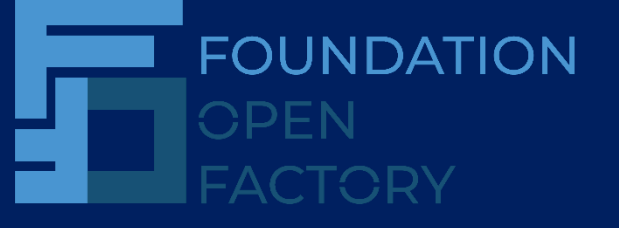

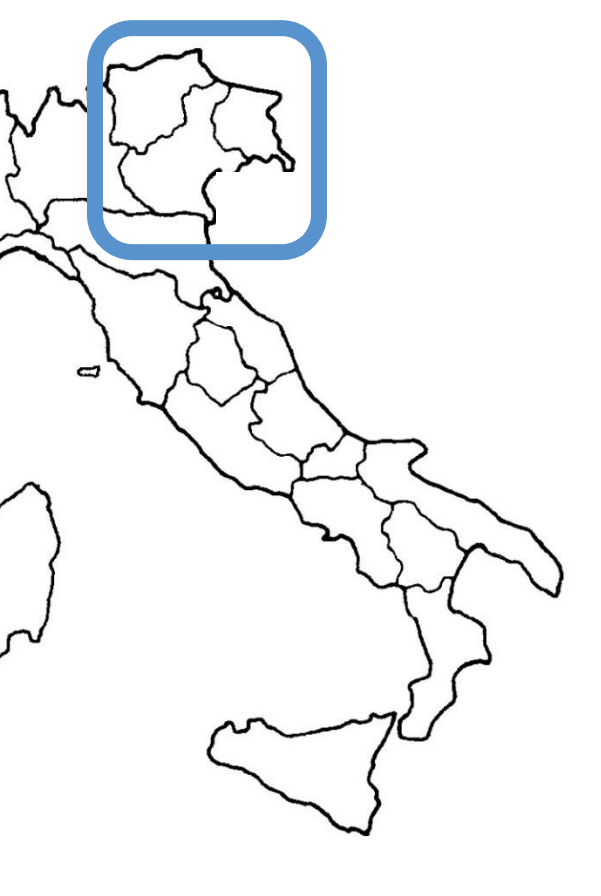